wattbike NUCLEUS

KURZANLEITUNG

## WILLKOMMEN IM TEAM

## #WATTBIKERS

## HERZLICHEN GLÜCKWUNSCH ZU IHREM NEUEN WATTBIKE NUCLEUS

DIE EVOLUTION EINES PIONIERS

In diesem Handbuch erfahren Sie, wie Sie ihr Nucleus aufbauen und einrichten, wie Sie die Verbindung zu Ihren bevorzugten Geräten herstellen und wie Sie die Funktionen Ihres Nucleus optimal nutzen.

## **01** LIEFERUMFANG

- Wattbike Nucleus \_
- Wattbike Performance \_ Touchscreen
- Netzteil \_

- Kombipedale Kurzanleitung Inbusschlüssel \_
- \_
- \_ Schraubenschlüssel

## **02** SPEZIFIKATIONEN

| BIKE GEWICHT               | 55kg                                                                                |  |
|----------------------------|-------------------------------------------------------------------------------------|--|
| BIKE STELLFLÄCHE           | 66cm x 130cm                                                                        |  |
| MAXIMALES<br>FAHRERGEWICHT | 150kg (23st, 8lb)                                                                   |  |
| MIN - MAX FAHRERGRÖSSE     | 150cm - 195cm (4'11" - 6'5")                                                        |  |
| ART DES WIDERSTANDS        | Luft- und Magnetwiderstand                                                          |  |
| LEISTUNGSBEREICH           | 0-2000W                                                                             |  |
| PEDALE                     | 3-Wege-Kombination                                                                  |  |
| DRAHTLOSTECHNOLOGIEN       | Wi-Fi, Bluetooth, NFC, ANT (nur Herzfre-<br>quenz), ANT +, Polar (nur Herzfrequenz) |  |
| KOMPATIBLE HR-GERÄTE       | BLE, ANT+, ANT (Suunto), Polar                                                      |  |

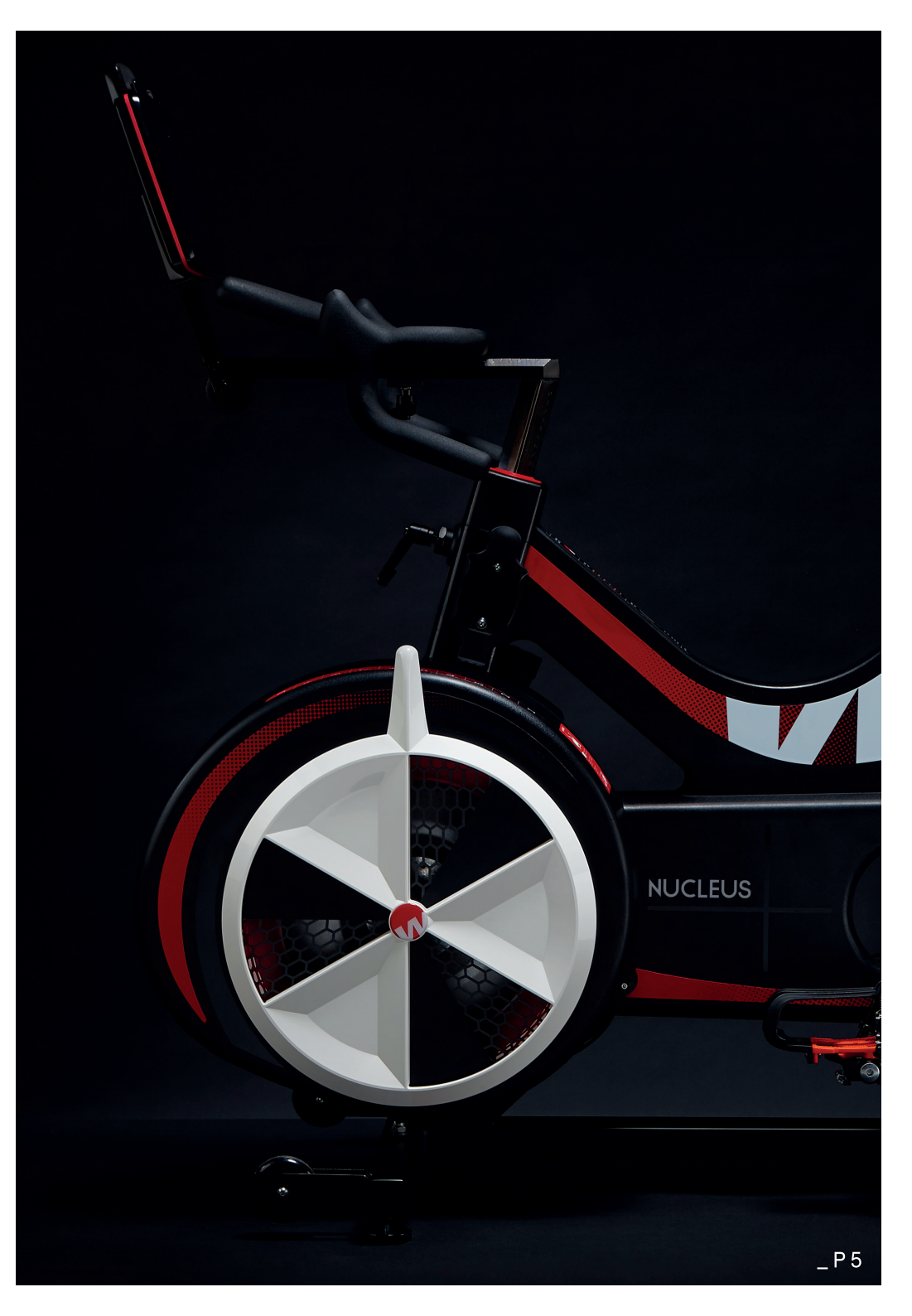

# **03** FEATURES

| WATTBIKE<br>PERFORMANCE<br>TOUCHSCREEN,<br>WI-FI, BLUETOOTH,<br>NFC, ANT+ UND ANT<br>KOMPATIBILITÄT |            |                            |
|----------------------------------------------------------------------------------------------------|------------|----------------------------|
| PERFORMANCE<br>TOUCHSCREEN<br>WINKELEINSTELLUNG                                                     |            |                            |
| HORIZONTALE                                                                                         |            | HORIZONTALE                |
| FLASCHENHALTER                                                                                      | Ð E        |                            |
| EINSTELLBARE<br>LENKERHÖHE                                                                          |            | EINSTELLBARE<br>SATTELHÖHE |
| MAGNETWIDERSTAND                                                                                    |            |                            |
| LUFTWIDERSTAND<br>0-2000W<br>+/-2% GENAUIGKEIT                                                      | $\bigcirc$ | KOMBIPEDALE                |
|                                                                                                    |            | DEHNBARE<br>STOSSDÄMPFER   |
| TRANSPORTROLLEN                                                                                     |            | EINSTELLBARE<br>FÜSSE      |

## **04** GET READY TO RIDE

Wenn Sie Ihr Bike in der Verpackung bestellt haben, befolgen Sie bitte die folgenden Anweisungen sorgfältig um eine sichere Benutzung nach dem Aufbau zu gewährleisten.

#### <u>AUFBAU</u>

1 Nehmen Sie alle Teile aus der Verpackung und entsorgen Sie die Verpackung. Bewahren Sie den Kartonblock auf, um damit den Rahmen stabilisieren zu können.

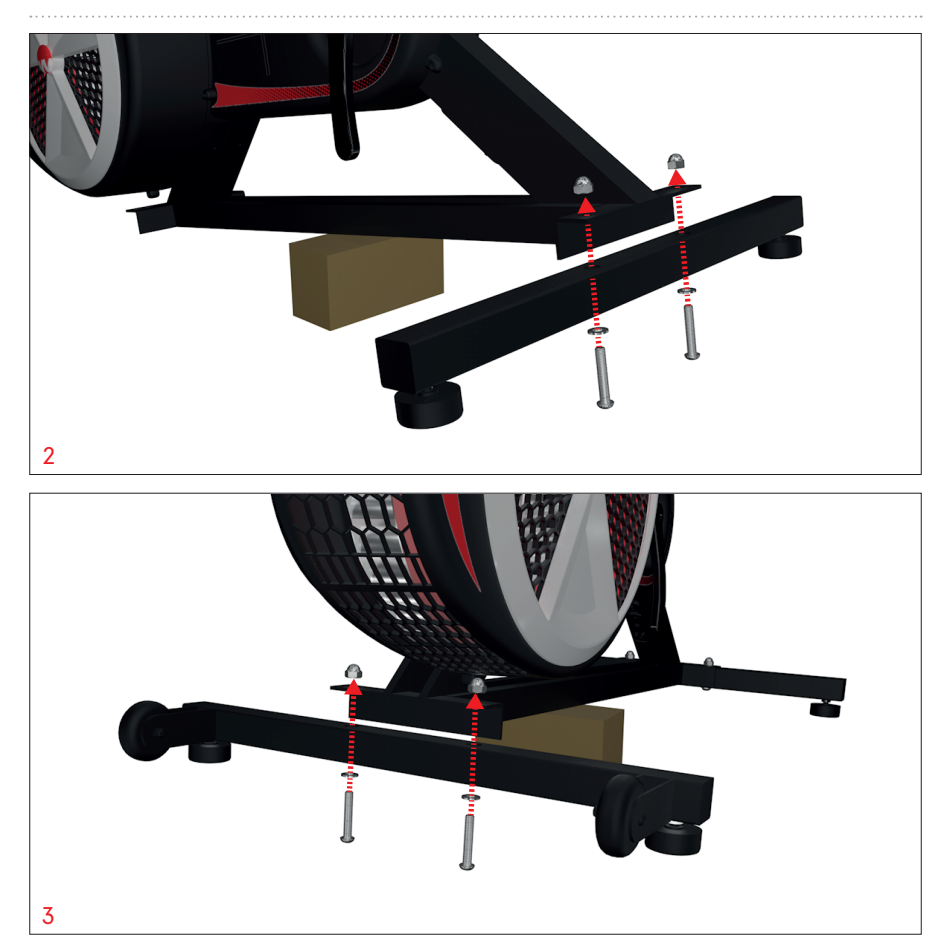

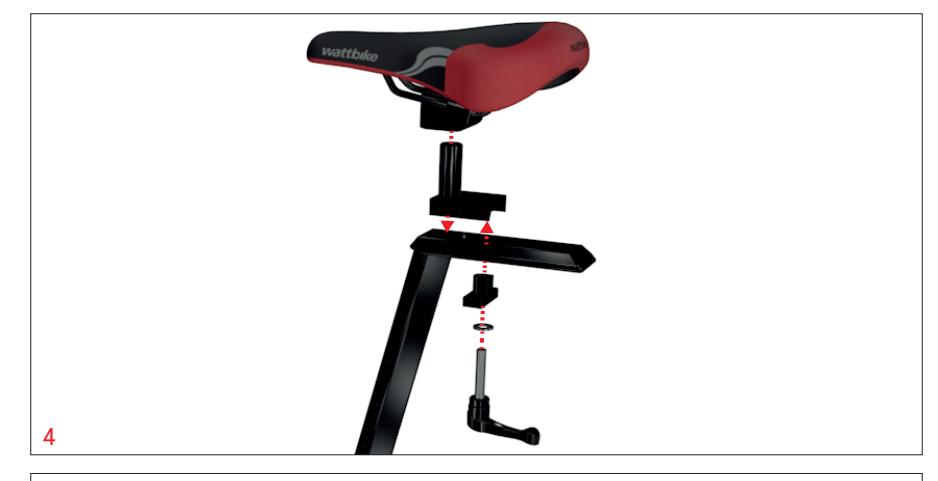

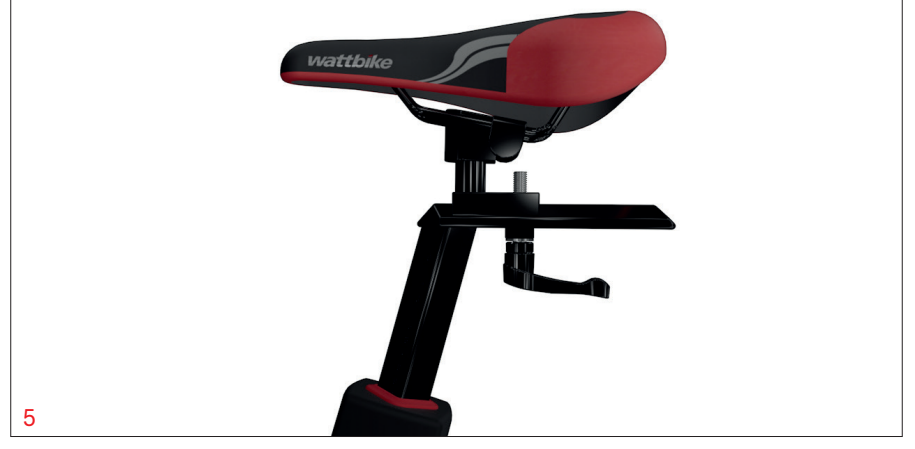

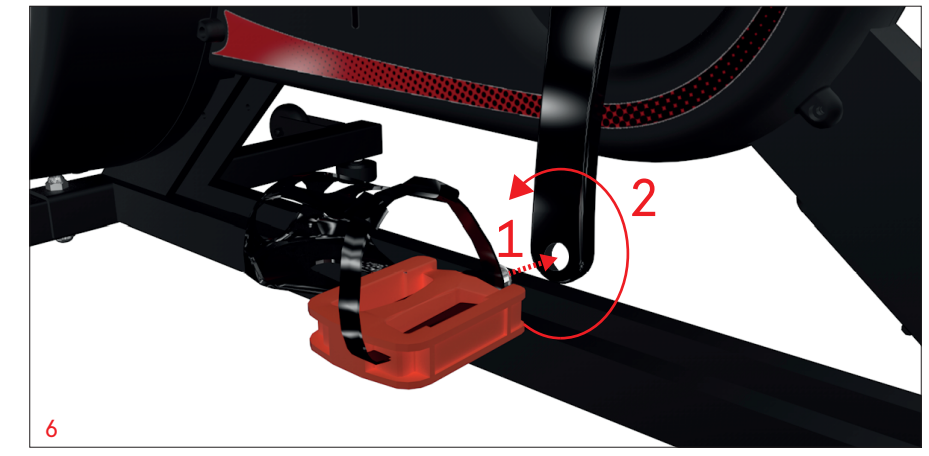

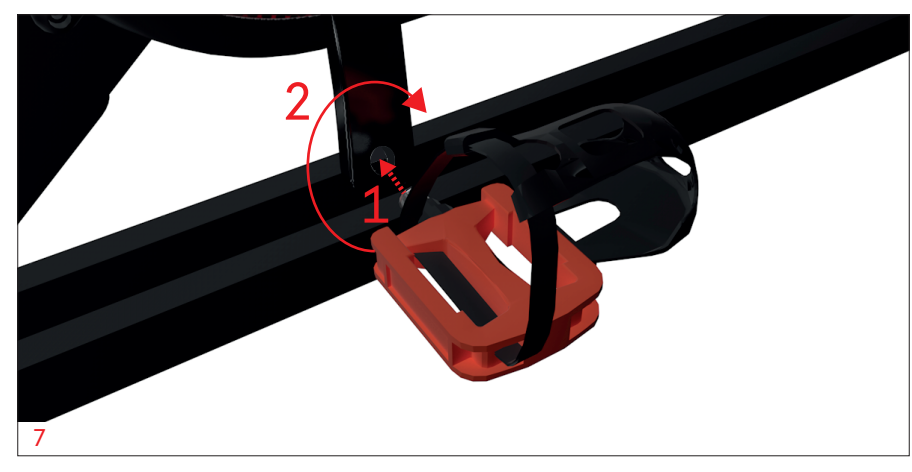

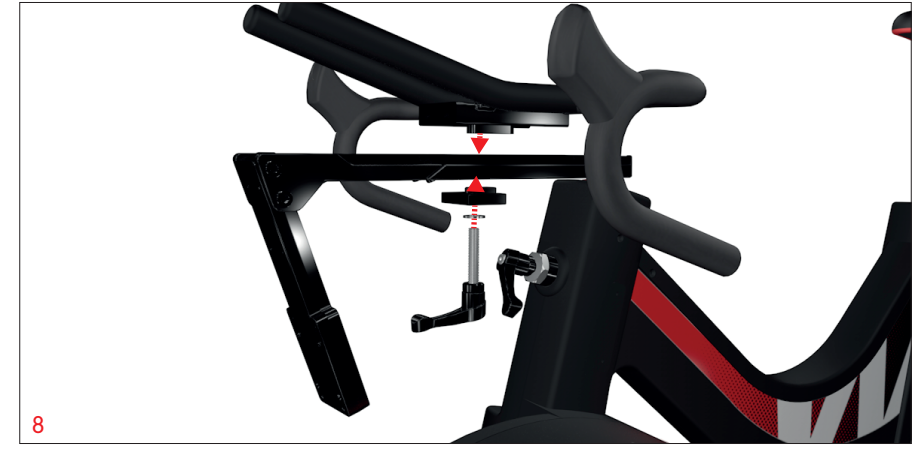

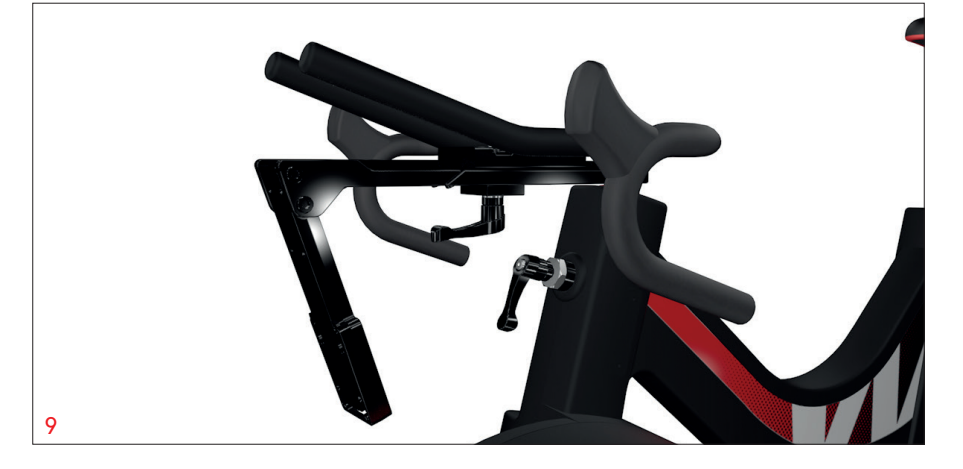

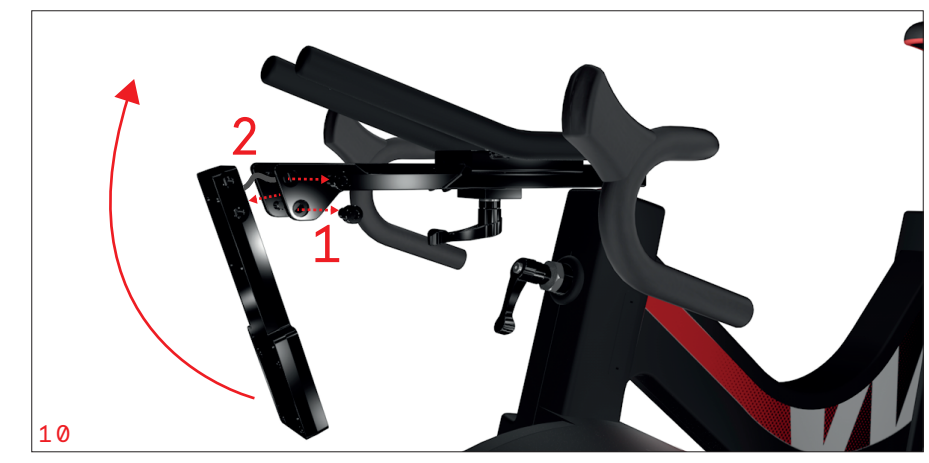

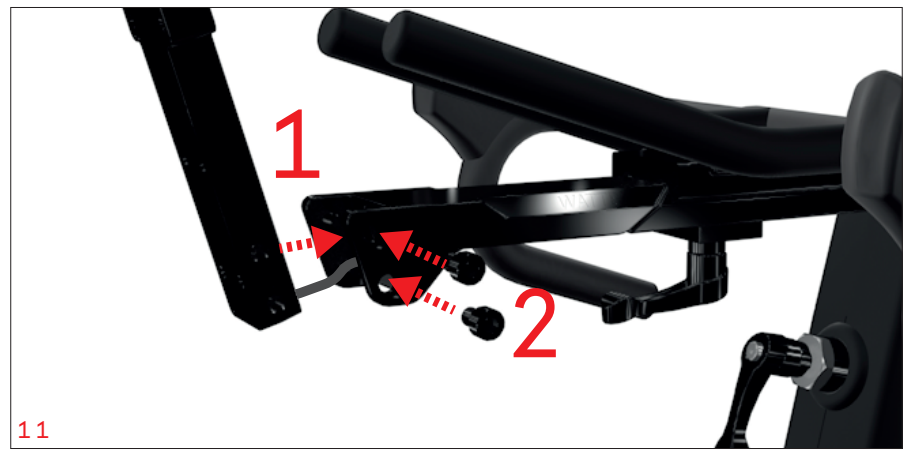

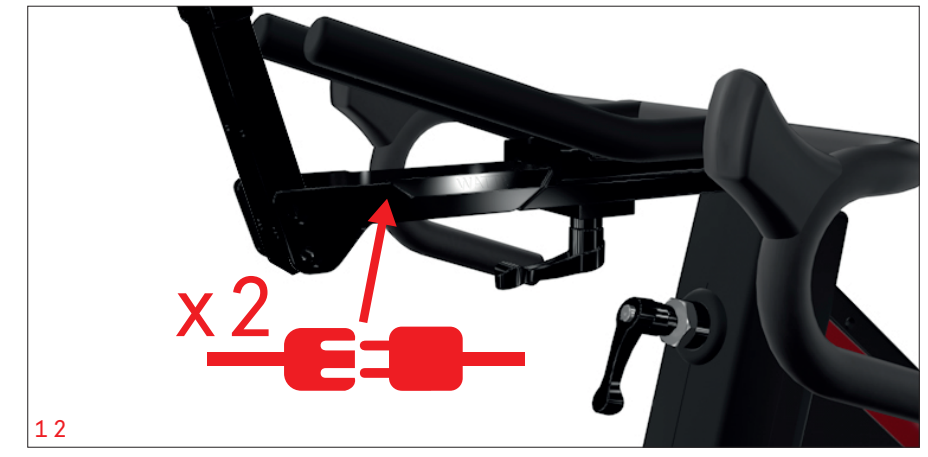

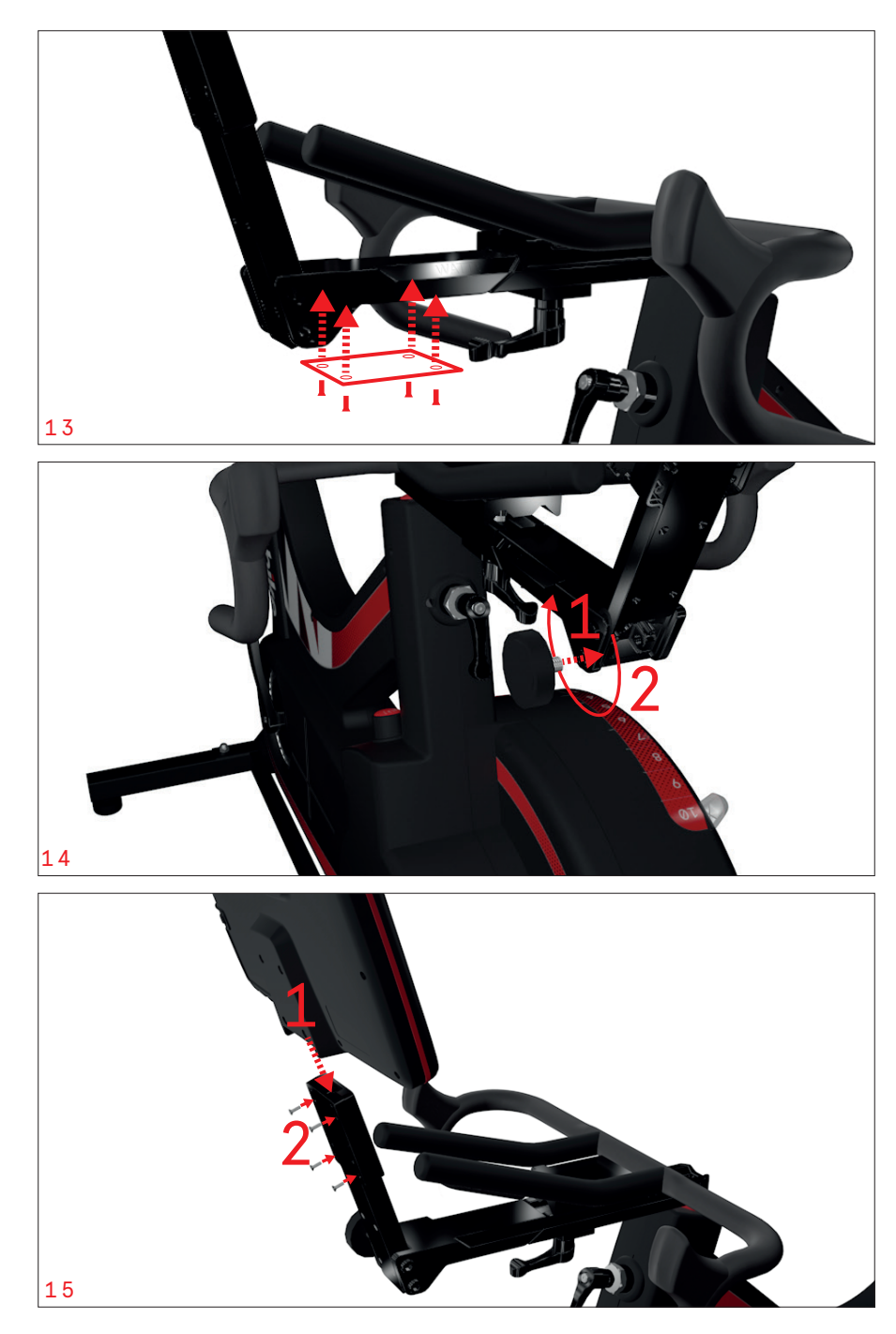

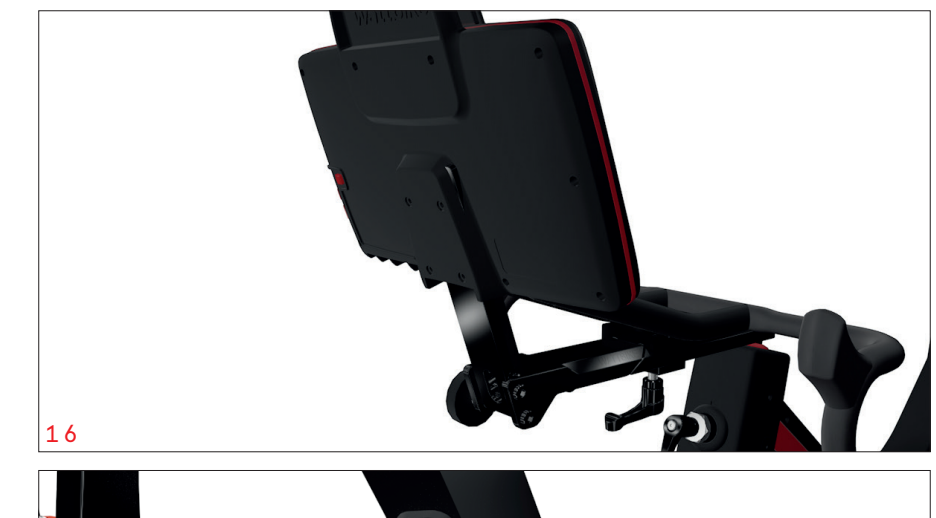

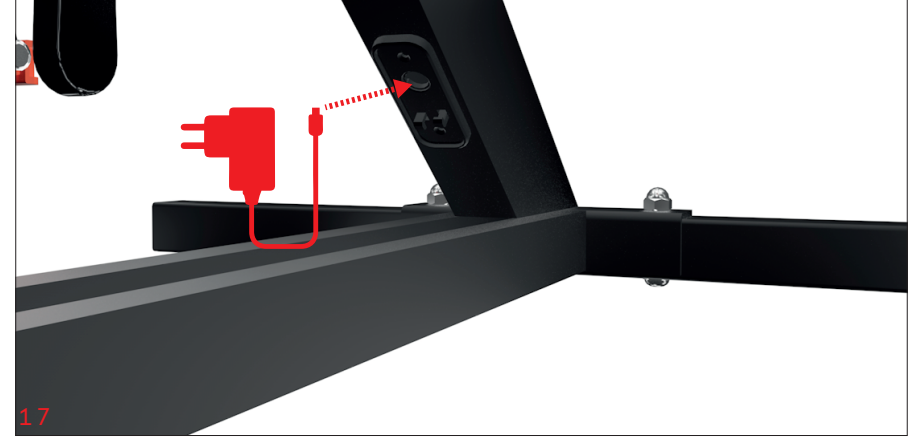

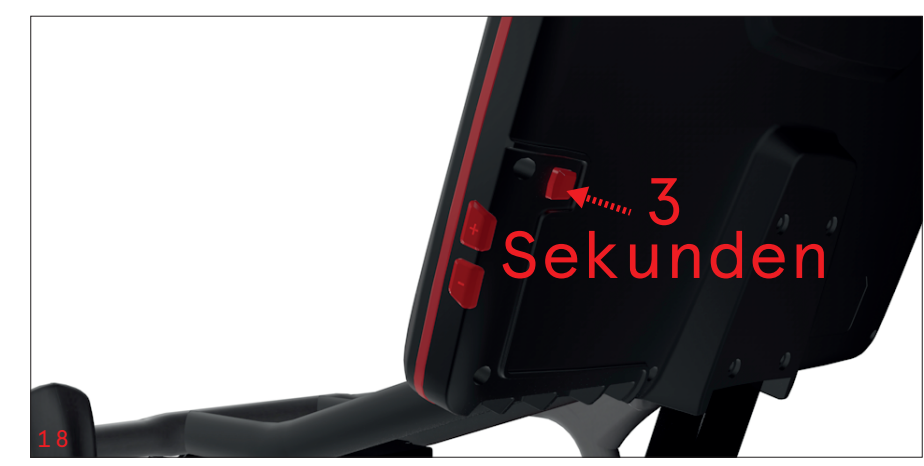

### EINSTELLUNG

Das Wattbike Nucleus kann durch unser einzigartiges Real-Ride-Setup von Jedermann genutzt werden. Verwenden Sie die entsprechenden Einstellhebel, um die Sattel- und Lenkerpositionen anzupassen und die optimale Einstellung zu erzielen.

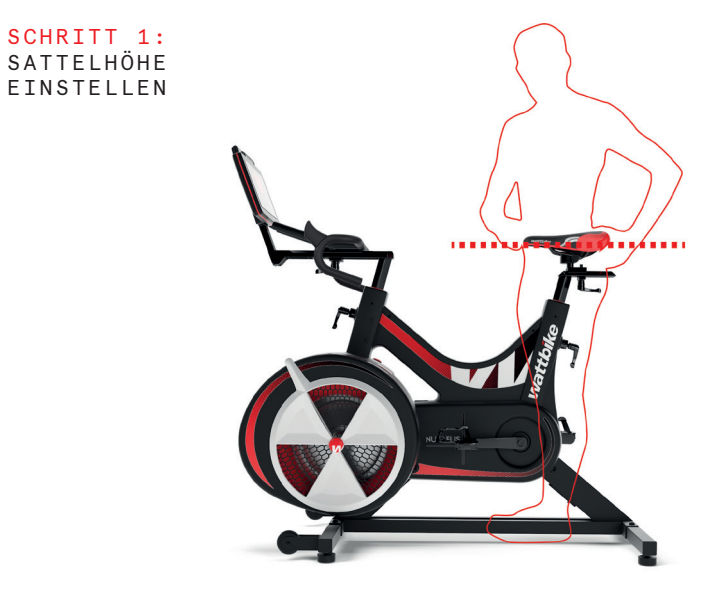

SCHRITT 2: EINSTELLEN DER HORIZONTALEN POSITION DES SATTELS

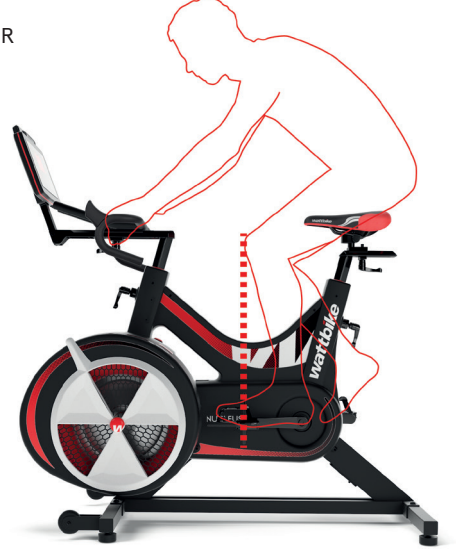

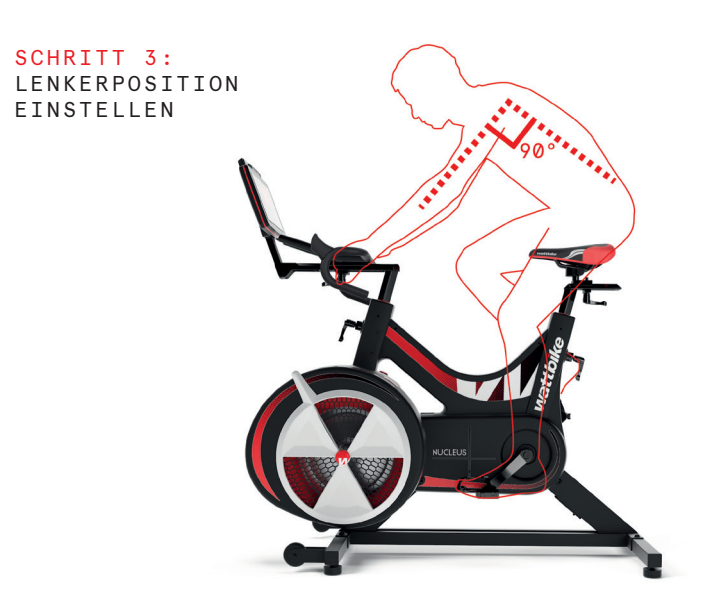

Besuchen Sie alternativ **wattbike.com/gb/bike-fit**, um mit Hilfe echter Bike-Daten Ihre optionale Positionierung auf dem Nucleus zu reproduzieren

# BIKE FIT OLIBEFORE YOU START OLIBEFORE YOU START

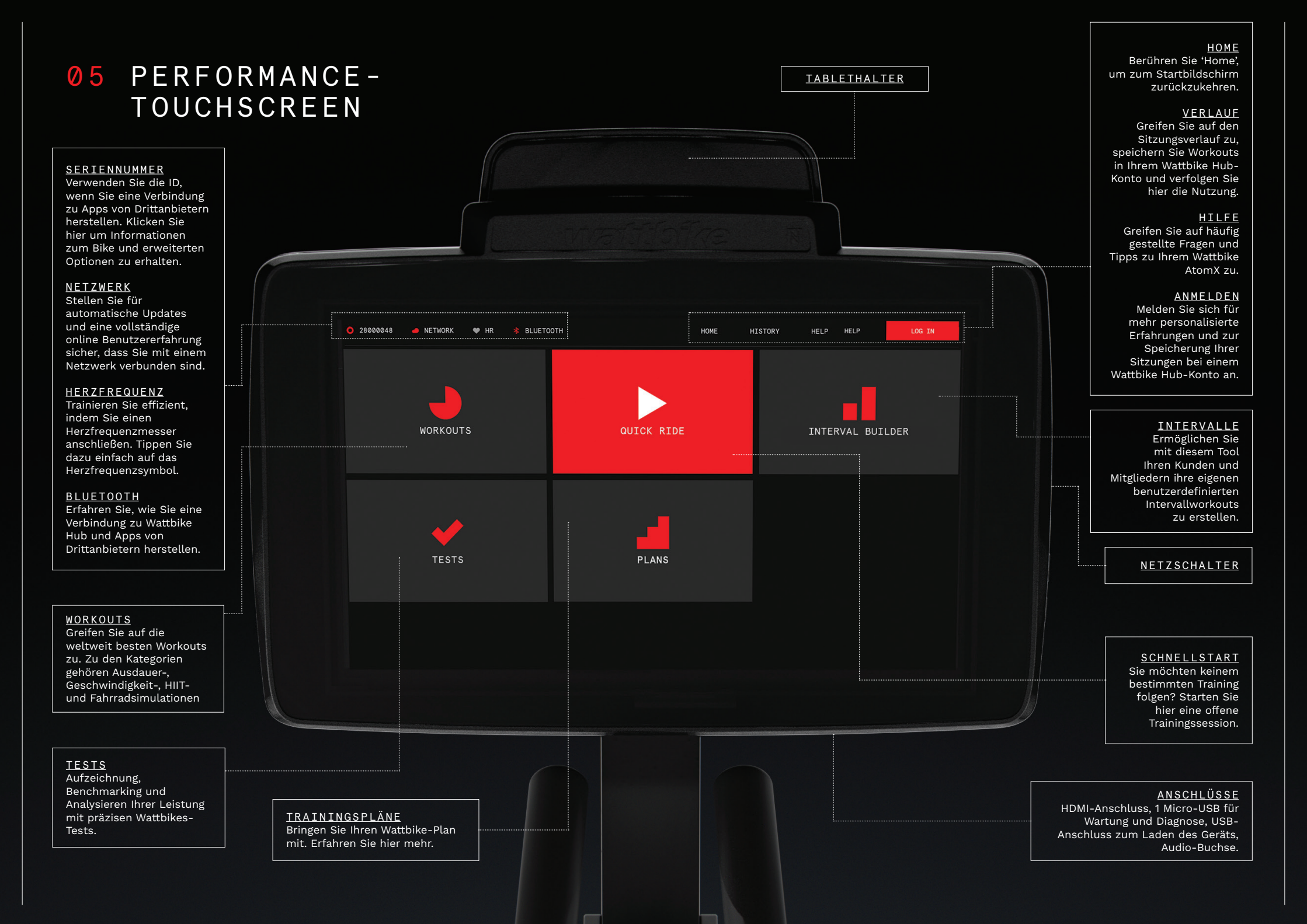

# 06 GET CONNECTED

### ANSCHLIESSEN EINES HERZFREQUENZSENSORS

Das Wattbike Nucleus ist mit allen gängigen HR-Gurten kompatibel und kann entweder vor oder während einer Sitzung synchronisiert werden. Tippen Sie einfach auf das HR-Symbol oben auf dem Bildschirm um jederzeit eine Verbindung herzustellen.

### HERSTELLEN EINER VERBINDUNG ZU APPS VON DRITTANBIETERN

Ihr Nucleus kann über Smartphone oder Tablet eine Verbindung zu Trainings-Apps von Drittanbietern wie Sufferfest, Zwift und TrainerRoad herstellen. Führen Sie dazu die folgenden Schritte aus:

- 1. Aktivieren Sie Bluetooth oder ANT + auf Ihrem Gerät (Telefon, Tablet oder Computer).
- 2. Öffnen Sie Ihre bevorzugte Trainings-App und navigieren Sie zum Verbindungspunkt Ihres Indoor-Trainers.
- Wählen Sie die ID aus, die in der oberen linken Ecke des Performance-Touchscreens angezeigt wird, z.B. 'WattbikeNucleus12345' oder '12345'.
- 4. Der Touchscreen wechselt zu einem Quick Ride-Bildschirm und zeigt Ihre Wattbike-Trainingsdaten an.
- 5. die Wattbike-Leistungsdaten werden an die ausgewählte App übermittelt

Sie können eine Verbindung zu allen Trainings-Apps herstellen, die Bluetooth oder ANT + unterstützen.\*

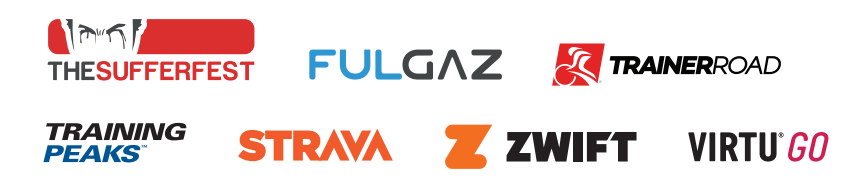

\* Um Apps von Drittanbietern verwenden zu können, muss ein mobiles Gerät über Bluetooth oder ANT + mit dem Wattbike verbunden sein. Außerdem ist ein persönliches Abonnement für die App erforderlich.

### VERBINDUNG ZU EINEM NETZWERK HERSTELLEN

1 Wischen Sie vom unteren Bildschirmrand nach oben

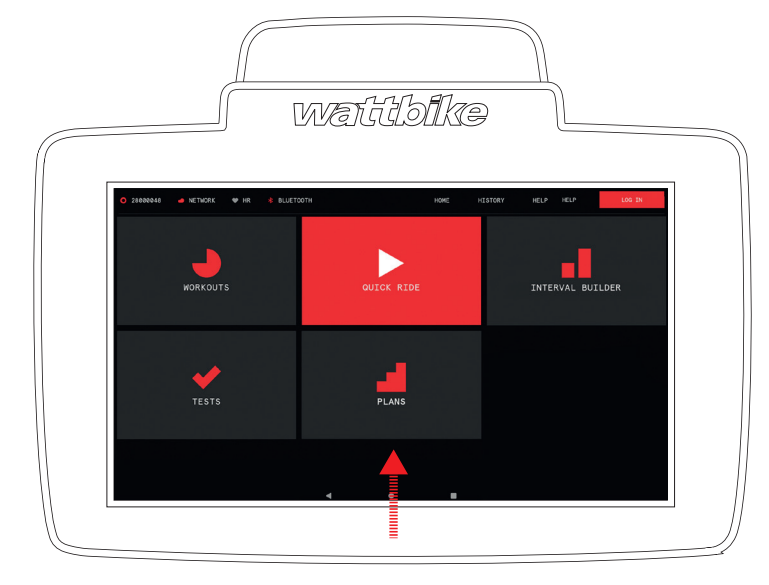

2 Wählen Sie den Punkt am unteren Bildschirmrand aus

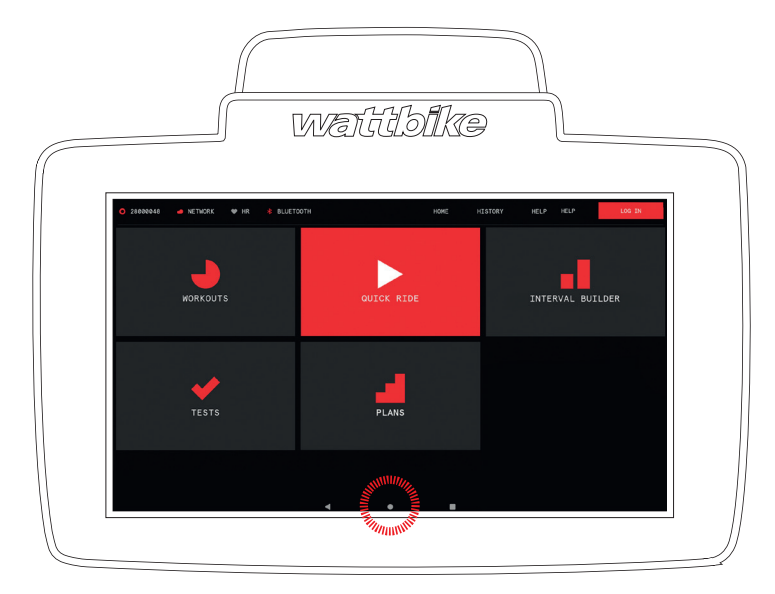

3 Wählen Sie das Symbol "Einstellungen" und dann "WLAN-Einstellungen".

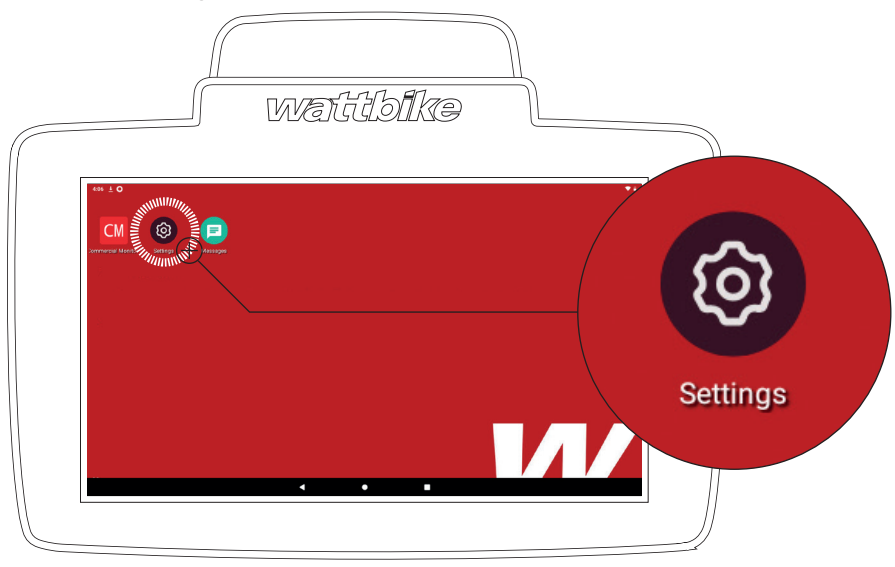

4 Wählen Sie das Netzwerk aus und stellen Sie eine Verbindung her

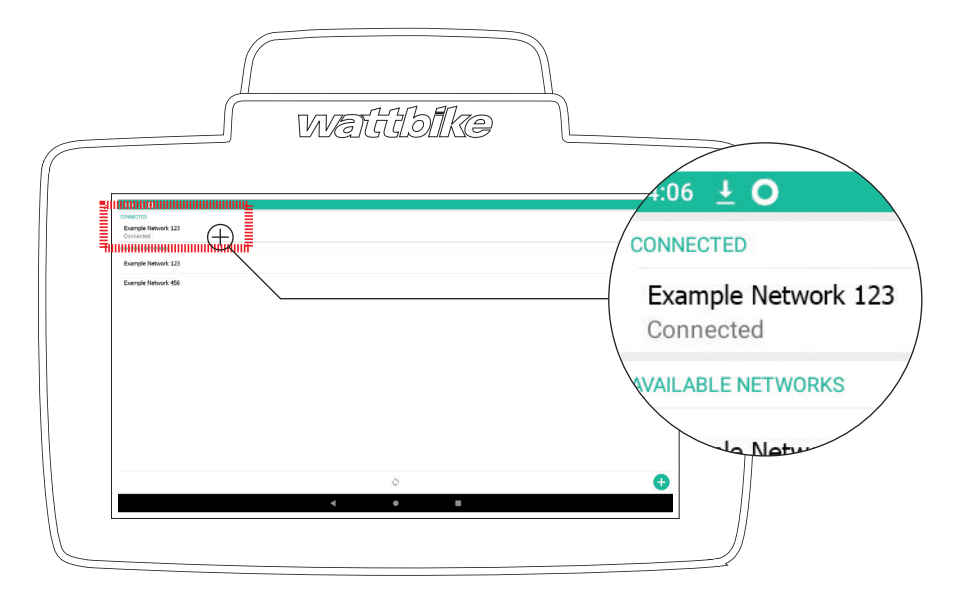

## **07** WARTUNG

### NACH JEDER SITZUNG

Um sicherzustellen, dass Ihr Nucleus in gutem Zustand bleibt, verwenden Sie nach jeder Sitzung ein sauberes, weiches Tuch und einen nicht scheuernden Flüssigkeitsreiniger, um Schweiß, Staub, Schmutz und andere Substanzen zu entfernen.

### REGELMÄSSIGE WARTUNG

Falls erforderlich:

– Saugen Sie Staub unter und um den Nucleus, um das Eindringen von Verschmutzungen zu verhindern.

- Überprüfen Sie Sattel- und Lenkerstange sowie die Einstellhebel. Bei Bedarf festziehen und einfetten.
- Überprüfen Sie, ob die Pedale sicher und betriebsbereit sind.
   Ersetzen Sie gegebenenfalls Gurte oder Pedale.
- Geben Sie acht, dass sich kein Schweiß oder Flüssigkeiten auf den Metalloberflächen oder Abdeckungen ansammeln

## ZUSÄTZLICHE HINWEISE

Weitere Informationen und vollständige Einrichtungshandbücher finden Sie im Support-Bereich von <u>wattbike.com</u>

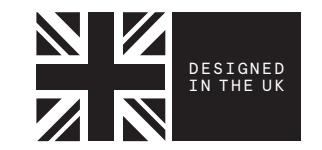

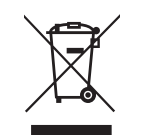

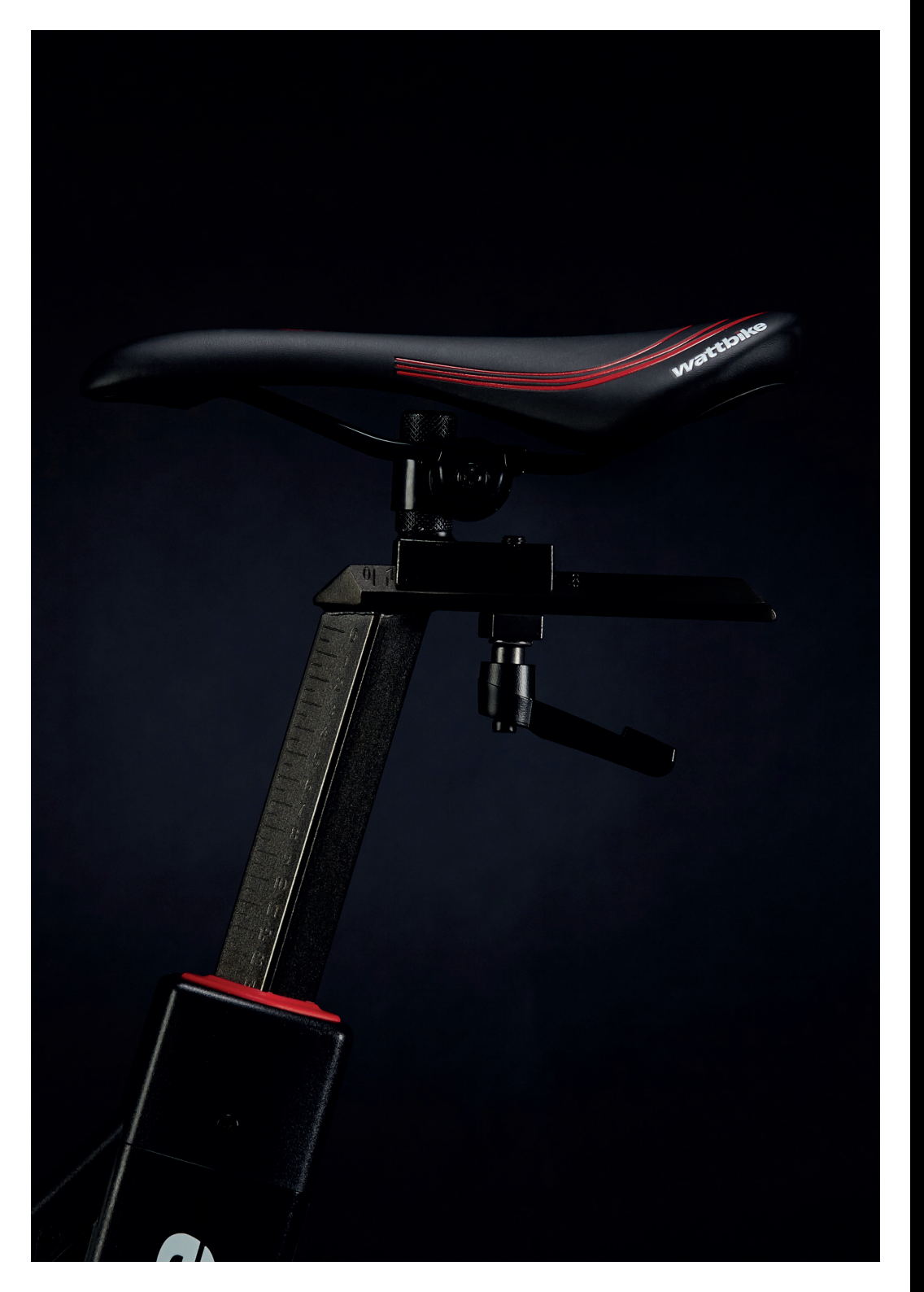

. • . ٠ • . • ٠ . • . • ٠ •

R

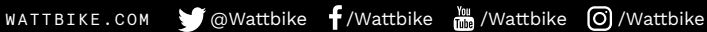